## Changing the sign-in method

How to change your current sign-in method to another

## Changing sign-in method (Suomeksi)

- 1. Open your browser and remove cookies
  - a. Instructions: https://www.wikihow.com/Clear-Your-Browser's-Cookies
  - b. If you do not want to remove all cookies you can remove only those which contains Eduuni on their name
- 2. Go to http://id.eduuni.fi/signup/
- 3. Choose "Start Sign Up"

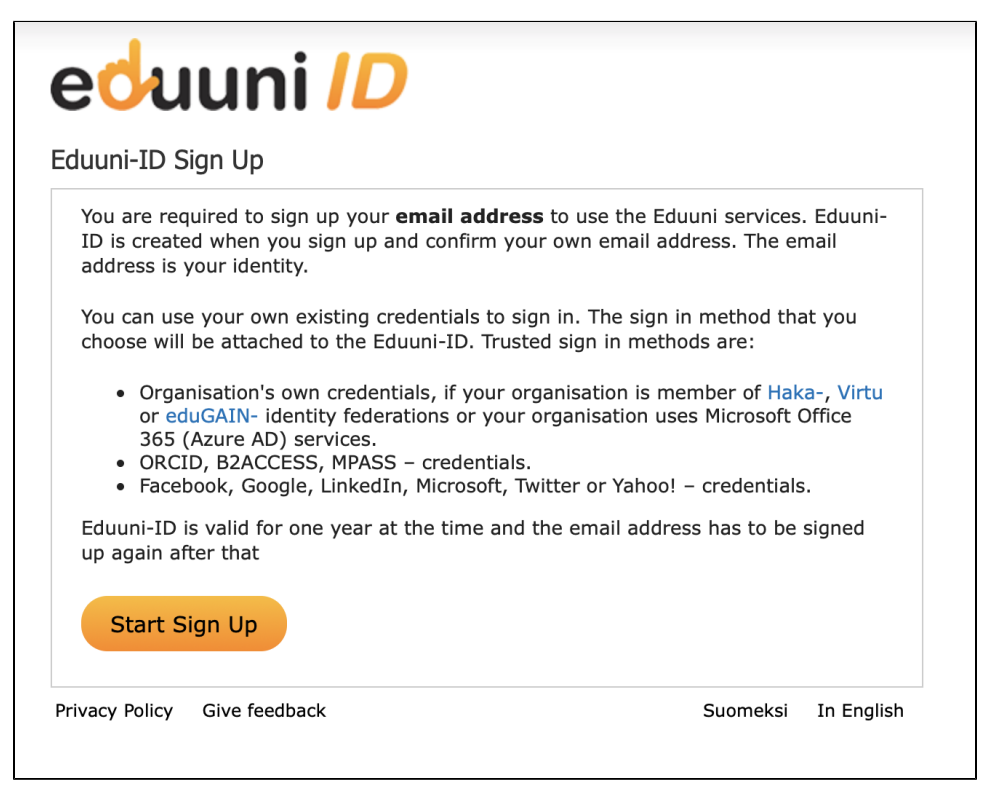

4. Choose from the list the new sign-in method what you want to use (Notice! At this point there is no need to be same email that you had)

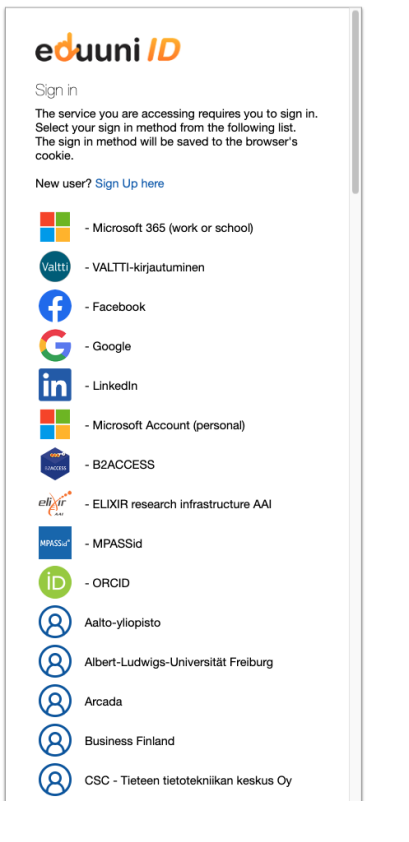

(1) The list only contains organisations which are members of Haka, Virtu or eduGAIN identity federation network. If you are unable to find your own organisation from the list, please choose Google, Office 365 (Azure AD), Microsoft, Twitter, Facebook or LinkedIn and continue to sign in.

5. Sign-in with the sign-in method that you chose

6. Fill in the Eduuni-ID registration form (Notice! Here you need to use the same email that you used earlier)

| leer Profile                                                                                                    | Sign in History                                                                                                    |          |            |
|----------------------------------------------------------------------------------------------------|----------------------------------------------------------------------------------------------------|----------|------------|
| JSEI FIOME                                                                                                    | Sigii ili fiiscoi y                                                                                                    |          |            |
| Email:                                                                                                    |                                                                                                    |          |            |
|                                                                                                    | Type your email address here in a well-known format<br>(firstname.lastname@organisation.com). Confirmation<br>message will be sent to this address.                     |          |            |
| First Name:                                                                                                    |                                                                                                    |          |            |
| Last Name:                                                                                                    |                                                                                                    |          |            |
| Organisation:                                                                                                    |                                                                                                    |          |            |
| By signing up,                                                                                                    | you agreed to Eduuni Terms of Use.                                                                                                    |          |            |
|                                                                                                    | _                                                                                                    |          |            |
|                                                                                                    |                                                                                                    |          |            |
| Save                                                                                                    |                                                                                                    |          |            |
| Save                                                                                                    |                                                                                                    |          |            |
| Save                                                                                                    | rems of lise . Give feedback                                                                                                    | Suomeksi | In English |
|                                                                                                    | erms of Use Give feedback                                                                                                    | Suomeksi | In English |
| Save<br>Privacy Policy Tr<br>Control Tr<br>Register your                                                                                                 | erms of Use Give feedback                                                                                                    | Suomeksi | In English |
| Save<br>Privacy Policy Tr<br>Contractions<br>Register your<br>User Profile                                                                               | erms of Use Give feedback                                                                                                    | Suomeksi | In English |
| Save<br>Privacy Policy Tr<br>Control Control<br>Register your<br>User Profile<br>Email:                                                                  | erms of Use Give feedback                                                                                                    | Suomeksi | In English |
| Privacy Policy Tr<br>Control Control<br>Register your<br>User Profile<br>Email:                                                                          | erms of Use Give feedback                                                                                                    | Suomeksi | In English |
| Save<br>Privacy Policy Tr<br>Cecicul<br>Register your<br>User Profile<br>Email:<br>First Name:                                                           | erms of Use Give feedback                                                                                                    | Suomeksi | In English |
| Save<br>Privacy Policy Tr<br>Control Control<br>Register your<br>User Profile<br>Email:<br>First Name:<br>Last Name:                                     | erms of Use Give feedback  Email address Sign in History  Ifirstname.lastname@organisation.com). Confirmation message will be sent to this address.  FirstName LastName | Suomeksi | In English |
| Save<br>Privacy Policy Te<br>Cecicita<br>Register your<br>User Profile<br>Email:<br>First Name:<br>Last Name:<br>Corganisation                           | erms of Use Give feedback                                                                                                    | Suomeksi | In English |
| Save<br>Privacy Policy Tr<br>Cecicul<br>Register your<br>User Profile<br>Email:<br>Email:<br>First Name:<br>Last Name:<br>Organisation<br>By signing up, | erms of Use Give feedback                                                                                                    | Suomeksi | In English |
| Save<br>Privacy Policy Tr<br>Cecicul<br>Register your<br>User Profile<br>Email:<br>Email:<br>First Name:<br>Last Name:<br>Organisation<br>By signing up, | erms of Use Give feedback                                                                                                    | Suomeksi | In English |

() Use the same email address as you've been registered before. This way you get the same access rights as before.

## 7. \*Confirm your email address if needed by clicking the link provided to you by email

\*When using Haka-, Virtu-, VALTTI-, and Office 365 (Azure AD) -sign-in methods the email address doesn't need to be confirmed if the same email address information is sent from sign-in server.

| edu            | uni /            | D                       |          |            |
|----------------|------------------|-------------------------|----------|------------|
| Register you   | ır email addres  | SS                      |          |            |
| User Profile   | Sign in History  |                         |          |            |
| Confirmat      | ion email has be | een send to your email. |          |            |
| Privacy Policy | Terms of Use G   | Give feedback           | Suomeksi | In English |

| eduuni <i>ID</i>                                                                                                    |  |  |  |  |
|----------------------------------------------------------------------------------------------------|--|--|--|--|
| Hi,                                                                                                    |  |  |  |  |
| Your Eduuni-ID account is almost ready. You still need to confirm your email address by clicking the link below:                          |  |  |  |  |
| Confirm email address                                                                                                    |  |  |  |  |
| You can also copy the following link directly to your browser:<br>https://registration.eduuni.fi/?id=504c1bdd-6631-4aeb-be8f-ecdaeb92fde3 |  |  |  |  |
| Kind regards,                                                                                                    |  |  |  |  |
| Eduuni-team<br>CSC - IT Center for Science Ltd.                                                                                           |  |  |  |  |
| Privacy Policy - Terms of Use - eduuni.fi - csc.fi                                                                                        |  |  |  |  |

| edu            | uni ID                            |          |            |
|----------------|-----------------------------------|----------|------------|
| Eduuni-ID      |                                   |          |            |
| User Profile   | Sign in History                   |          |            |
| Eduuni-ID      | is created and confirmed.         |          |            |
| You can fi     | nd services that use Eduuni-ID he | ere      |            |
| Privacy Policy | Terms of Use Give feedback        | Suomeksi | In English |

## 8. Your sign-in method is now changed

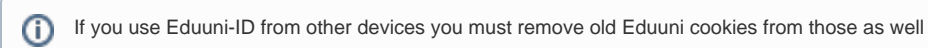